## 科技成果登记流程

第一步:下载安装"国家科技成果登记系统 (V10.0)"

| ■ 国家科技成果登记系统 (v10.0)<br>田白管理 数据处理 数据导入 数据导出 数据查询 系统维拉 帮助 退出 | 0 <b>-</b> | $\times$ |
|-------------------------------------------------------------|------------|----------|
|                                                             |            |          |
|                                                             |            |          |
|                                                             |            |          |
|                                                             |            |          |
|                                                             |            | 21       |
|                                                             |            |          |
| 国家科技成果登记系统                                                  |            |          |
| VIO O                                                       |            |          |
| V10.0                                                       |            |          |
|                                                             |            |          |
|                                                             |            |          |
|                                                             |            |          |
| 国家科学技术奖励工作办公室                                               |            |          |
|                                                             |            |          |
| 软件开发: 国家科技成果网                                               |            |          |
|                                                             |            |          |
|                                                             |            |          |
|                                                             |            |          |
|                                                             |            |          |

第二步:①简单注册,填写单位名称和单位类型,点击存储即可退出。

|          |          | 用户注册     | -           |
|----------|----------|----------|-------------|
| 本单位属性    |          |          |             |
|          |          |          |             |
| 单位名称: 西部 | 安邮电大学    |          | <br>        |
| 单位类型: 成  | 果完成单位    |          | 存储          |
| 审核员:     |          | 电话(含区号): | <u>ан</u> 1 |
| 电子邮件:    |          |          |             |
| 通讯地址:    |          |          |             |
| 邮政编码:    |          |          |             |
| 所在省市:    | <b>_</b> | 隶属关系:    | - I         |
|          |          |          |             |
|          |          |          |             |
|          |          |          |             |
|          |          |          |             |
|          |          |          |             |
|          |          |          | 帮助          |
|          |          |          | <u></u>     |
|          |          |          |             |

②在"数据处理"页面新增成果(202X年),在"请选择 成果类型"根据个人实际情况选择"应用技术、软科学或 基础理论"逐一填写各个表单,所填写内容与所持支撑材 料保持一致(如完成人顺序与数量等)

| 请选择成果类型                          | ┌请洗择表单                                                            | 数据处理                                  |                  |                     |       |
|----------------------------------|-------------------------------------------------------------------|---------------------------------------|------------------|---------------------|-------|
| 请选择年份     2021 ▼       当前记录: 1/1 | <ul> <li>ⓒ 成果数况</li> <li>○ 第一完成单位情况</li> <li>○ 评价委员会名单</li> </ul> | ○ 成果立项、评价情况<br>○ 合作完成单位情况<br>○ 评价证书内容 | ! ○ 知识产<br>○ 成果完 | 权、成果转移转化情况<br>成人员名单 |       |
| 批准登记号                            | 成果名称                                                              | 第                                     | 一完成单位名称          | 是否已上报               |       |
| e [                              | 基于数据融合和行人行位推算                                                     | 的室内定位算法研究 西                           | 安邮电大学            |                     | 改数据年  |
|                                  |                                                                   |                                       |                  | 5                   | 欠成果类型 |
|                                  |                                                                   |                                       |                  | _                   | 增加    |
|                                  |                                                                   |                                       |                  |                     | 刪除    |
|                                  |                                                                   |                                       |                  | _                   | 存储    |
|                                  |                                                                   |                                       |                  |                     | 排序    |
|                                  |                                                                   |                                       |                  | _                   | 退出    |
|                                  |                                                                   |                                       |                  | Ļ                   |       |
| 定位 第一页 .                         | 上一页 下一页 最末页                                                       | 帮助打                                   | 印登记表             | 打印评价证书              |       |

说明:该系统为单机系统,不联网;系统中红字部分为必 填项,黑字部分选填(推荐单位可以不填写;"批准登记 号"不填写);个人登记不要求盖章。

第三步:系统中导出"成果登记表"和系统压缩包

① "数据处理"页面右下方选项,点击"打印登记表",即 可生产 word 版成果登记表,保存至电脑。

| 打印科技成                                                  | 果登记表        |        |       |      |                |                       | × |
|--------------------------------------------------------|-------------|--------|-------|------|----------------|-----------------------|---|
| ,                                                      | 请选择打印范围:    |        | 打印机   | 打印   | 生成word文档       | 退出                    | 1 |
| <ul> <li>所</li> <li>所</li> <li>の</li> <li>页</li> </ul> | 頁页<br>范围:   | □ 打印空表 |       |      |                |                       |   |
|                                                        |             |        |       |      |                |                       | ^ |
|                                                        |             |        |       |      |                |                       |   |
|                                                        |             |        |       |      |                |                       |   |
|                                                        |             |        |       |      |                |                       |   |
|                                                        |             |        |       |      |                |                       |   |
|                                                        |             |        |       |      |                | 10.000 m              | - |
|                                                        |             |        |       |      | 表 号:<br>制定机关:  | CGOO2<br>科学技术部        |   |
|                                                        |             |        |       |      | 批准机关:<br>批准文号: | 国家统计局<br>国统制[2018]190 | 6 |
|                                                        |             |        |       |      | 有效期至:          | 2021年12月              | - |
|                                                        |             |        |       |      |                |                       |   |
|                                                        | シャントンロンショナ  |        |       |      |                |                       |   |
|                                                        |             |        |       |      |                |                       |   |
|                                                        |             | (应用    | 技术类科技 | 技成果) |                |                       |   |
|                                                        |             |        |       |      |                |                       |   |
| <                                                      |             |        |       |      | 947 T          | >                     |   |
|                                                        | 显示比例: 100 % |        | 下一页   | 上一页  | 第一页 最末刻        | 5                     |   |

②"数据导出"页面,选择路径导出数据压缩包(cgsbqy.zip, 不更名)(登记多个成果亦导出一个压缩包)

| 未导出成果                             |       | 数据导出                                                             |                               |
|-----------------------------------|-------|------------------------------------------------------------------|-------------------------------|
| <b>请选择导出文件目录</b><br>送择排序项<br>成果密级 | ● 升序  | <ul> <li>选择驱动器 选择目录</li> <li>与出范围</li> <li>○ 全部 ○ 按年份</li> </ul> | 与出 退出<br>〇 去掉所有选择<br>〇 士掉所有选择 |
| 单位代码                              | 批准登记号 | 成果名称                                                             | 成果第一完成单位                      |
|                                   |       |                                                                  |                               |
| <                                 |       |                                                                  | >                             |
| 工作区未导出科技成果条数                      | : 0   |                                                                  | 帮助                            |

第四步:将"成果登记表"、数据压缩包以及相应支撑材料 扫描件发送至邮箱(1274302481@qq.com),邮件请以成果 名称命名;工作人员审核材料后将具体情况以邮件形式进 行反馈。

第五步:审核通过后将电子版的成果登记表发送科研处成 果进行校内用印流程,时间需要 1-2 天,用印审批通过老 师可自行到办公楼三楼党办盖章。

第六步: 审核通过后递交纸质版"成果登记表"(打印不拘 泥形式, 正反、单页均可, 可进行版面调整, 删去填表说 明等操作; 一式两份以上, 其中登记单位留档一份; 仅封 面第一完成单位盖章)。成果登记 电话: 029-81292855 地 址: 西安市雁塔区丈八五路 10 号科技厅 B 座 3 楼。